# **User Manual for E3 Series**

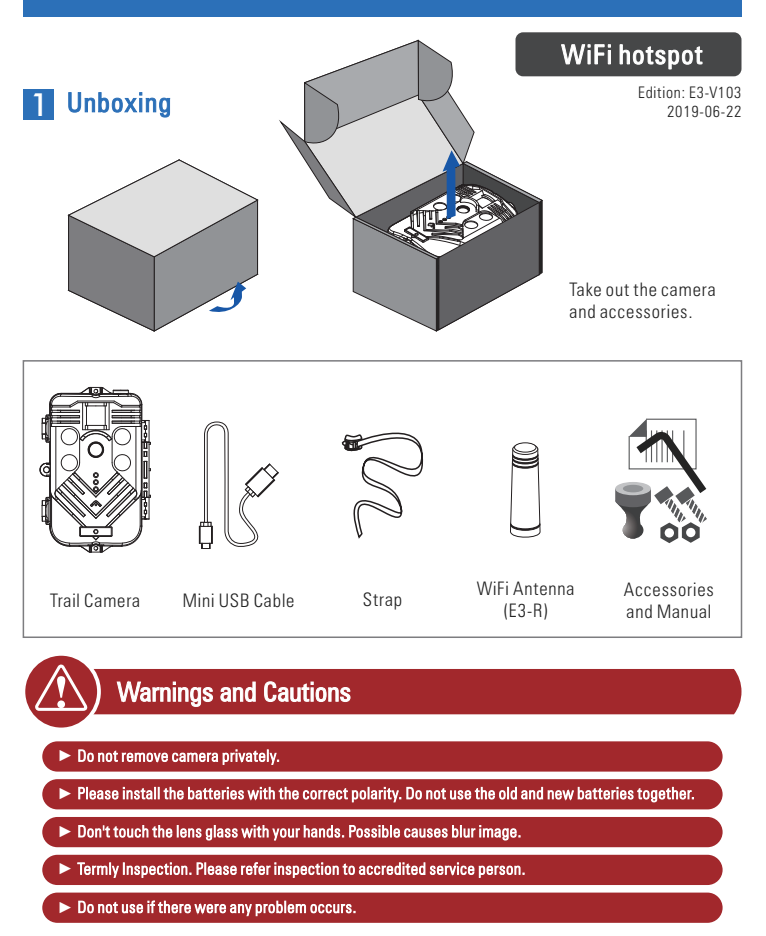

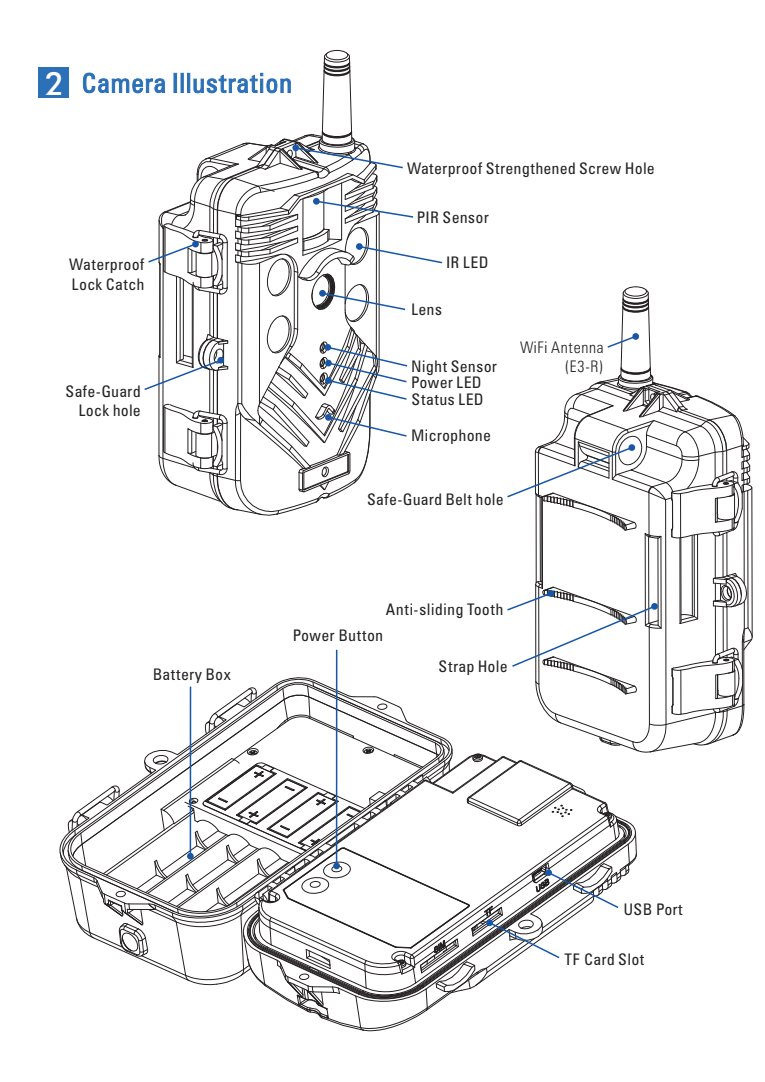

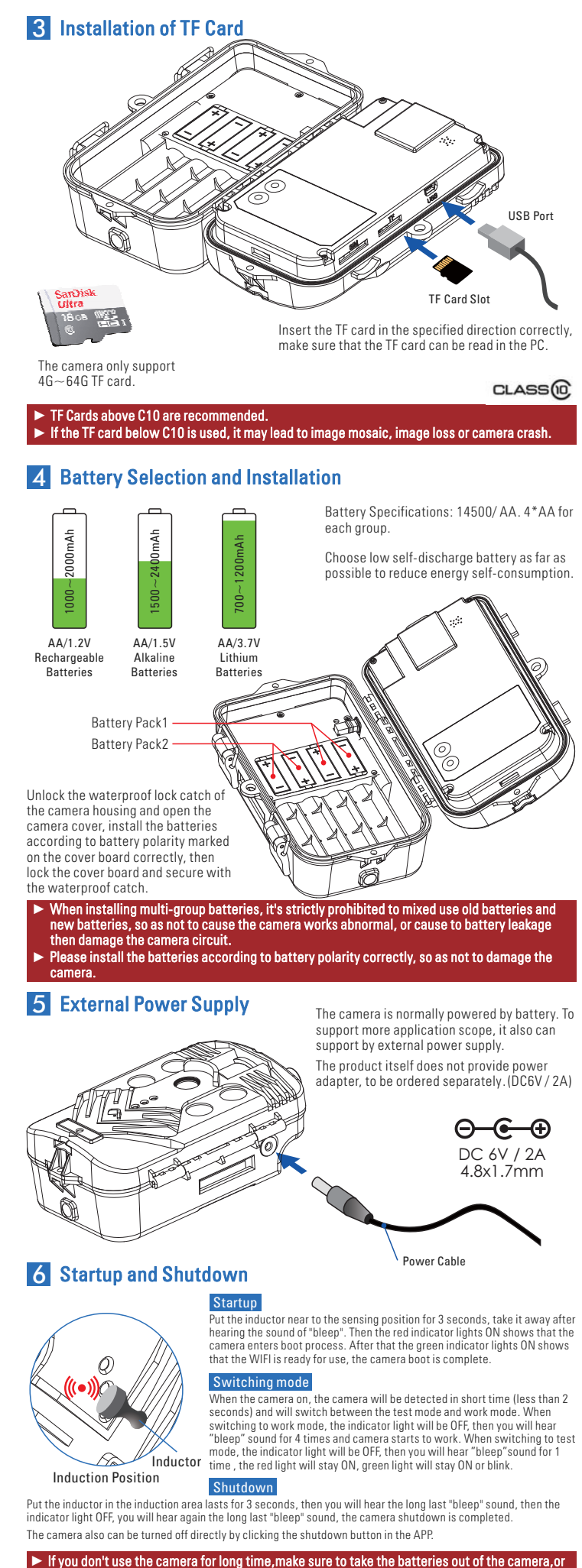

the battery will be liquid leakaged and damage the camera.
When the inducting is invalid, there is an alternate power switch in the camera.

# **7** APP Download and Installation

Scan the below QR code with correspond mobile phone system to download and install the APP.

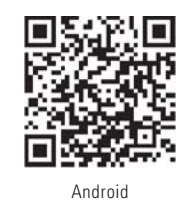

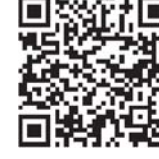

Apple (IOS)

## 8 Update of Camera Firmware

Convithe firmware ungrade file of "sphost hin" to the TE card, and then turn on the camera. As soon as the camera detects that there is the "sphost.bin" file in the TF card, it will upgrade automatically. After the upgrade is done, the camera will turn off automatically

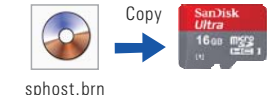

Parameter Setting

Battery Energy

WIFI Signal Leve

Target Switch

Center targe

Camera Mode

Switch to Work Mode

- Photo/ Video Options

After the upgrade is done, the file of "sphost.brn" will be retained to the TF card. You need to delete the file manually by connecting the camera to the PC. Or you can replace a new TF card which doesn't have the "sphost.bin" file, then the camera can work normally.

#### While upgrading, the camera power supply strictly forbidden be interrupted, or it may damage the camera.

**9** Connecting to WIFI Hotspots WLAN When the green indicator lights on, the mobile phone can search for the camera's WIFI hotspot. (ECS\_xxxxxx) ECS\_BE6 If the green indicator light flashes continuously that shows the WIFI is connected successfully. FREAGLE EREAGLE-5G P-I NK Lealer \* EREAGLE-1 EREAGLE-2.4G ECS\_8E \* DEHY -2 3 4 5 ChinaN 意为通信  $\overline{q}_{1}$ wert 政力通信 南方交通 Ψ. asdfq S000-2.4G-8884 . zxc ChinaN 123 Sym . 🔶 **原稿店** 

# mode automatically A TSCamera APP

Original Password: 1234567890

to working mode.

If the WIFI connection is no an operation within 60 seconds,

the system will disconnect

WIFI automatically and switc

If the camera is disconnected

from the WIFI connection, the

system will switch to workin

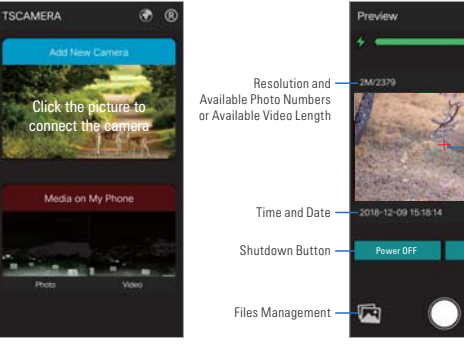

Main Screen

Preview Screen

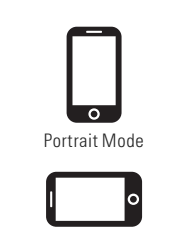

Landscape Mode

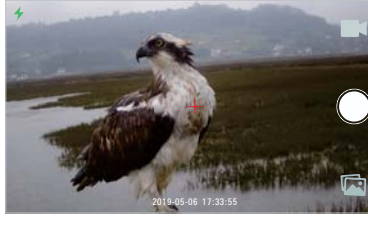

Full Screen Preview

### hootina Testi

Shooting testing includes photo mode and video mode, can click the bottom-right icon to switch.

First need to close portrait mode. Rotate the mobile phone to transverse screen, then it will enter the full screen preview.

### Testing for PIR Triggering

While the PIR is triggered, there is a red dot flashing in the central target position of the video preview screen.

### Parameter Settings

Click the upper-right icon to enter the interface of parameter setting, refer to the following figure guide.

PIR Triggering

| ← Setting    | చి చి       |
|--------------|-------------|
| Timer S      | lettings    |
| Timer        | OFF         |
| Time Lapse   | 00.00.00    |
| Timer1       | 00.00-00.00 |
| Timer2       | 00-00-00-00 |
| Timer3       | 00:00-00:00 |
| Repeat       | Every stay  |
| Other S      | lettings    |
| Date Format  | YAND        |
| Date Stamp   | OFF         |
| GPS Location |             |
| Update FW    |             |

Parameter Settings 1

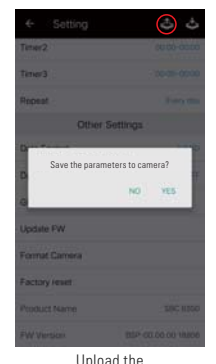

Upload the Parameter to Camera

#### Quick Parameter Settings

The user can save the current settings to the mobile phone in the interface of parameter setting.

When connecting to another new camera, the user can load the previous parameters directly with quick installation for batch setup.

### **B** Copy Camera Files to PC

| ← Setting           | ٹ ٹ             |
|---------------------|-----------------|
| Camera 3            | Settings        |
| Camera Mode         | Photo           |
| image size          | 2M(1020+1080)   |
| Continuous Shooting | OFF             |
| Video size          | 1020x1060.30tps |
| Video Length        | 100 s           |
| Shooting limits     | 077             |
| PIR Se              | ttings          |
| PIR Mode            | Canter          |
| Time Interval       | 00.00           |
| Timer S             | ettings         |
| Times               | 007             |

Parameter Settings 2

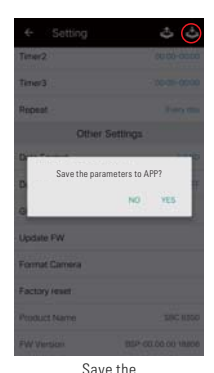

Parameter to Mobile Phone

| ← Setting     | చి చి              |
|---------------|--------------------|
| Timer2        | 00.00-00.00        |
| Timer3        | 00:00-00:00        |
| Repeat        | Every day          |
| Other S       | Settings           |
| Date Format   | YMD                |
| Date Stamp    | OFF                |
| GPS Location  |                    |
| Update FW     |                    |
| Format Camera |                    |
| Factory reset |                    |
| Product Name  | 50C 6350           |
| FW Version    | BSP-00.00.00 18606 |

FirmwareVersion

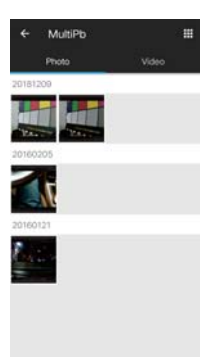

Files Management in Camera

#### Files Management in Camera

Click the bottom-left icon to enter the media library of camera, the user can view the files of picture and video that have been taken by the camera. Press and hold down the picture, it will pop-up the operation menu, select all, singled select, download, delete and other operations are available for choose.

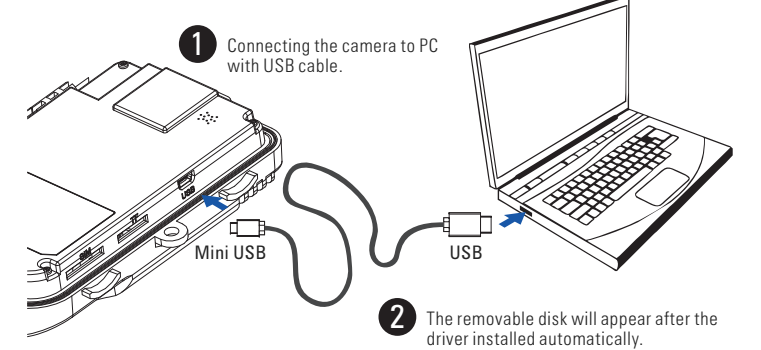

### C Outdoor Installation and location Selection

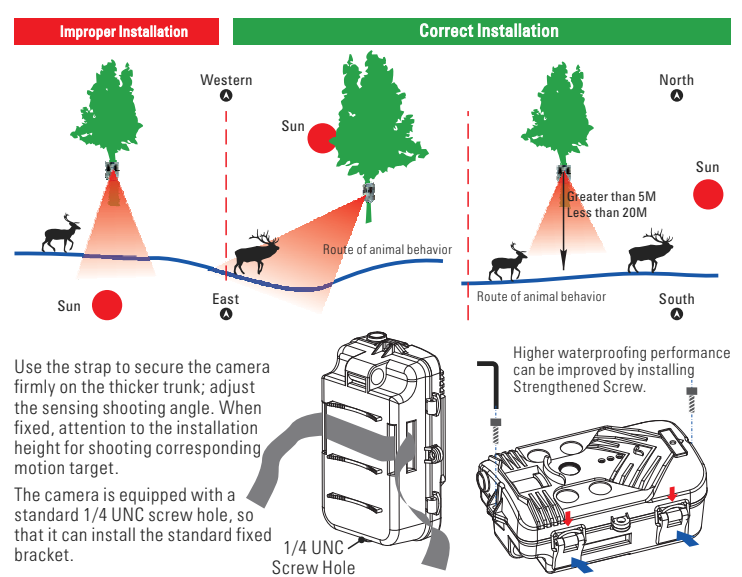

The lens of camera must avoid direct sunlight.
Kindly note that the correct installation of metal buckle, it should be clipped inside the convex plate and then locked firmly, so as not to cause the camera to seepage and damage the camera.

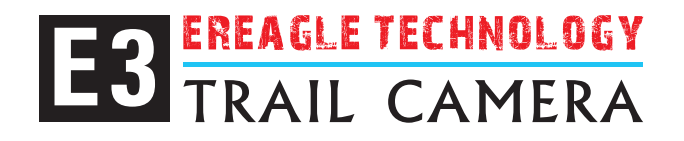

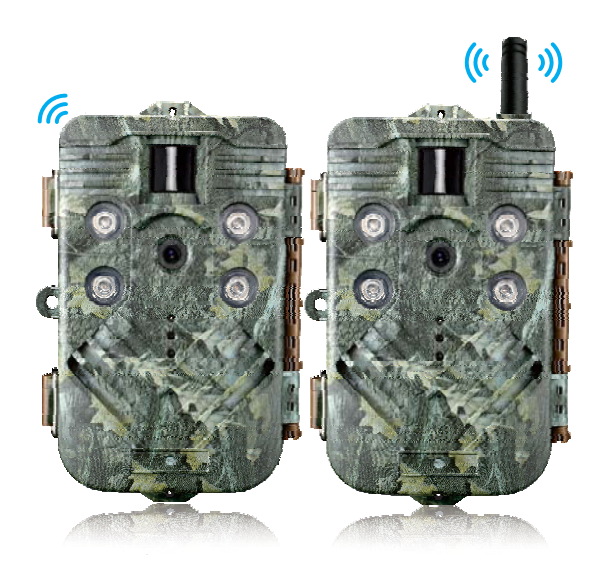

WiFi Hotspot

# Dimensions

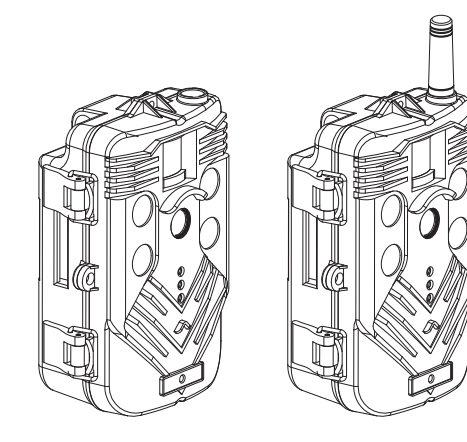

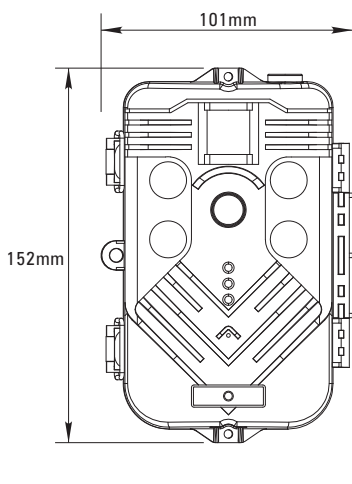

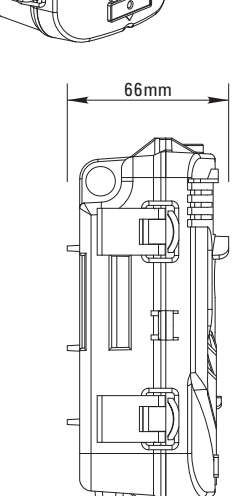

# **Functions and Features**

- ► 1/3" 5 Megapixel low illumination HD image sensor, minimum illumination up to 0.001Lux (LED off).
- 6.0mm HD fixed lens (H FOV: 56°, V FOV: 32°, F2.0).
- H.264 video encoding format; 1080P/30FPS full HD video recording; Audio and Video Synchronized Recording; 1080P/720P is optional.
- Image sizes are available for 12M/8M/5M/2M; maximum support 5 continuous shooting pictures.
- ► The PIR triggered time is 0.5 seconds.
- ► The standby working time can be up to 10~14 months with 80uA ultra-low standby power consumption.
- Using PIR heat source sensing design, the detecting distance can reach up to 20 meters and the detecting angle is 50°. The sensitivity is higher and more accurate.
- Support photo and video mode, after taking picture, it will record video automatically, it's more convenient to observe the scene behavior.
- Support nighttime capturing with 940nm invisible infrared illumination, effective distance up to 30 meters.
- With built-in fully sealed HD infrared cut-off device, the daytime colors are more beautiful, and the IR-cut switching is more stable and reliable.
- ► Support 4×AA/ 8×AA multi-group 1.2V/1.5V/3.7V alkaline batteries.
- Using precision structure, up to IP68 (dust proof /waterproof); camouflage design, easy to integrate with the natural environment.
- Support anti dismantling chain and protection lock to ensure the equipment safety.

- Support WiFi hotspot mode. Real-time video transmission.
- Smart Detect Mobile App. Support video preview, shooting test, PIR test, installation target, parameter setting, file management, TF card warning, power warning.
- App live video preview for intuitive and accurate installation and adjustment.
- App camera parameter settings, simpler and faster; no need complex operation.
- ► App camera file management, view, delete, download, sync, etc.
- Automatic synchronous calibration of camera time when the app is connected to the camera
- Support character overlay function, can show device name, time, temperature, and moon phase on the photos.
- Support time lapse function, 3 periods per day can be set along with the time intervals, and can repeat per week.
- Support battery reverse connecting alarm to prevent error installation from damaging the camera.
- Support USB data connection and APP client quick parameter settings.
- If there is no any operation, it will shutdown automatically and switch to Trigger Snap Mode mode.
- ▶ Users protection are paired with WiFi password to ensure data security.
- ► If low battery, it will shutdown automatically.

# **Technical Specifications**

|                        | Image and Video                                 |
|------------------------|-------------------------------------------------|
| Image sensor:          | 5 Mega Pixels 1/3" HD Color CMOS Sensor         |
| Sensitivity (LED off): | 0.001 Lux / F1.2 / 30IRE (LED OFF)              |
| Effective Pixels:      | 2560×1920/4915.2K                               |
| Photo definition:      | 12M (4608×2592)                                 |
|                        | 8M (3624X2448)                                  |
|                        | 5M (2560×1920)                                  |
|                        | 2M (1920×1080)                                  |
| Shooting No.:          | OFF / 2-5                                       |
| Video definition:      | 1920×1080/30 FPS                                |
|                        | 1280×720 / 60 FPS                               |
|                        | 1280×720/30 FPS                                 |
| Video length:          | 1~300s                                          |
| Lens:                  | 6.0mm HD fixed lens(H FOV:56°, V FOV:32°, F2.0) |
| Trigger time:          | < 0.5 Sec                                       |
| Photo+Video:           | First photo, then video                         |
| Max Shooting:          | OFF, 1~255                                      |

| Audio       |                                        |
|-------------|----------------------------------------|
| Microphone: | 48dB high sensitivity sound collection |
| Buzzer:     | 2700HZ, 85dB                           |

| Trigger Alarm        |                                                                         |
|----------------------|-------------------------------------------------------------------------|
| IR Sensing Angle:    | Horizontal: 50°, $4+5+4$ area Fresnel Lens, each lens covers $10^\circ$ |
| IR Sensing Distance: | 20M / 65.62ft (at 77°F / 25°C)                                          |
| IR Mode:             | Main PIR / OFF                                                          |
| IR Sensitivity:      | Auto                                                                    |
| rigger interval:     | 00:00-59:59 Optional (Default: 01:00)                                   |

| WIFI                   |                                                   |
|------------------------|---------------------------------------------------|
| Connection mode :      | 2.4G WIFI, This version is only WIFI hotspot mode |
| Standards:             | 802.11b/g/n, 802.3, 802.3u                        |
| Wireless Encryption:   | WEP / WPA / WPA2                                  |
| Transmission Distance: | 30M (Open Environment)                            |

| Night vision            |                           |
|-------------------------|---------------------------|
| Light Source:           | Highlight IR LED, 940nm   |
| IR Flashlight Distance: | 30M                       |
| Day/Night Mode:         | Day/night, Auto Switching |
| Light Level:            | Constant Current: 600mA   |
| IR-CUT:                 | Built-in                  |

| User Interface Stamp |                                                                    |
|----------------------|--------------------------------------------------------------------|
| Stamp Switch:        | ON / OFF                                                           |
| Stamp Content:       | Camera Name, Shooting date, Moon phase, Temperature, Battery Power |

| Timer                  |                                                        |  |
|------------------------|--------------------------------------------------------|--|
| Timer Switch:          | ON / OFF                                               |  |
| Time Interval Setting: | Three periods and weekly repetitions can be set daily. |  |
| Timer Interval:        | 0~24 Hour                                              |  |

| Product Safety                   |                                                                                        |
|----------------------------------|----------------------------------------------------------------------------------------|
| Hardware Security Configuration: | Padlock installation, Anti-theft lock hole                                             |
| System Safety:                   | Connect the camera with a password.                                                    |
| Battery Protection :             | Battery anti-backconnection protection, Warning prompt when installation error occurs. |
| Low Power Protection:            | Battery power is less than 10%, automatic power-off protection.                        |
| Protection for No Operation:     | Test mode 120 seconds no operation, auto change to Detection Mode.                     |
|                                  | After Connecting to WIFI, 60 seconds no operation is auto change to Detection Mode.    |

| Data Storage        |                            |  |
|---------------------|----------------------------|--|
| Storage Medium:     | TF Card, 4G~64G (Class 10) |  |
| TF Card Cycle Save: | ON / OFF                   |  |

Support TF card up to 64G.

| АРР                      |                                                                                             |  |
|--------------------------|---------------------------------------------------------------------------------------------|--|
| System Requirements:     | IOS 7.0 or Android 4.4 above.                                                               |  |
| Real-time Video Preview: | Only supports AP mode, Direct Video Connection, easy to install and test.                   |  |
| APP Function:            | Installation target, parameter setting, time synchronization, shooting test, power warning, |  |
|                          | TF card warning, PIR test, full screen preview                                              |  |
| Quick Parameter Setting: | Supported                                                                                   |  |
| Online Data Management:  | Video, Photos, Events: Support online Viewing, Deletion, Download                           |  |

| Power Supply and Power Consumption |                                      |  |
|------------------------------------|--------------------------------------|--|
| Battery Powered:                   | 4A×AA/8A×AA Battery (1.2V/1.5V/3.7V) |  |
| Standby Time:                      | 10~14 Month (8×AA/1.5V)              |  |
| External Power Supply:             | DC 6V/2.0A                           |  |
| Standby Power:                     | <80uA (0.00008A/6V)                  |  |
| Power Consumption:                 | 200 mA (600mA LED ON)                |  |

| Others                                                           |  |  |
|------------------------------------------------------------------|--|--|
| DC Input, TF Card, USB Port, Power Switch                        |  |  |
| Strap, Tripod nail                                               |  |  |
| $-30^\circ\text{C}{\sim}+70^\circ\text{C}/30\%\sim90\%\text{RH}$ |  |  |
| $-40^\circ\text{C}{\sim}+85^\circ\text{C}/0\%\sim90\%\text{RH}$  |  |  |
| IP68 (Dust proof / Submerging test)                              |  |  |
| 152 x101 x 66mm                                                  |  |  |
| 266g                                                             |  |  |
| 485g                                                             |  |  |
| FCC, CE                                                          |  |  |
|                                                                  |  |  |

► Design and specifications are subject to change without notice.

# **Product Failure Judgment and Maintenance**

If there are faults with the camera, please refer to the following troubleshooting guides. If the problem mentioned in the guide can't be solved, or there are some other problem not mentioned, please contact your local dealer.

| Common problem                  | Self checking and Question Solution                                                                                                    |
|---------------------------------|----------------------------------------------------------------------------------------------------|
| The camera does not startup     | Check that if the batteries are installed correctly.<br>The external power supply is open-circuit or not.<br>Whether the size of TF card meets the requirements.<br>Startup the camera needs to sense for 3 seconds in the sensing area.<br>Try booting with the alternate power button.                                                                                                    |
| Always take B/W photos          | Whether there are other objects block in front of the photosensitive<br>sensor of the camera.<br>Check if the light of the application environment is dark.                                                                                                    |
| PIR can not trigger             | Check parameter settings, whether the PIR mode is set to the "Main PIR".                                                                                                    |
| Shutdown auto in Test mode      | Check if the power supply is normal or if there is no operation for a long time.                                                                                                    |
| Blurred image                   | Check the lens glass for water stains, fingerprints and other dirt, clean<br>with a dust-free cloth.<br>Whether the camera shake when shooting, can fix the camera and try to<br>take photos again.<br>Whether the target is very close to the camera, the best clear shooting<br>range of the camera is between 3 and 30 meters.<br>The light is dark and the object moves too fast, which will cause the<br>training blur images. |
| TF card cannot be stored        | Whether the TF card is damaged, check whether it can be read normally on the PC.                                                                                                    |
| Unable to full screen preview   | Check if the portrait lock setting of your phone is off.                                                                                                    |
| Unable to connect the camera    | Check that whether the camera WIFI network is connected to the<br>camera's WIFI hotspot properly.                                                                                                    |
| Video with mosaics or confusion | Check whether the TF card is a high-speed card above C10.<br>Considering the read speed of the card, it is suggested to copy the video<br>file to PC and play again.                                                                                                    |

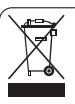

#### Correct Disposal of This Product. (Waste Electrical & Electronic Equipment)

(Applicable in the European Union and other European countries with separate collection system) n on the product or its literature, indicates that it should not be disposed with other household wastes at the end of its working

life. To pred a transmission to the environment of human health from uncentrolled weshed disposal, please separate this from other types of wastes and To pred in transmostly to promote the sustainable neuro of material resources. However hold users should contact either the realier where they purchased this product, or their local government office, for details of where and how they can take this list more merivionmentally asial recycling. Business users should contact their supplier and check the terms and conditions of the purchase contract. This product should not be mixed with other commercial wastes for diposal.